令和6年度「オンライン診療に伴う緊急避妊薬の調剤に関する研修会」

# 操作マニュアル

令和6年9月25日 公益社団法人 神奈川県薬剤師会 オンライン診療に伴う緊急避妊薬の調剤に関する研修会

受講までの流れ

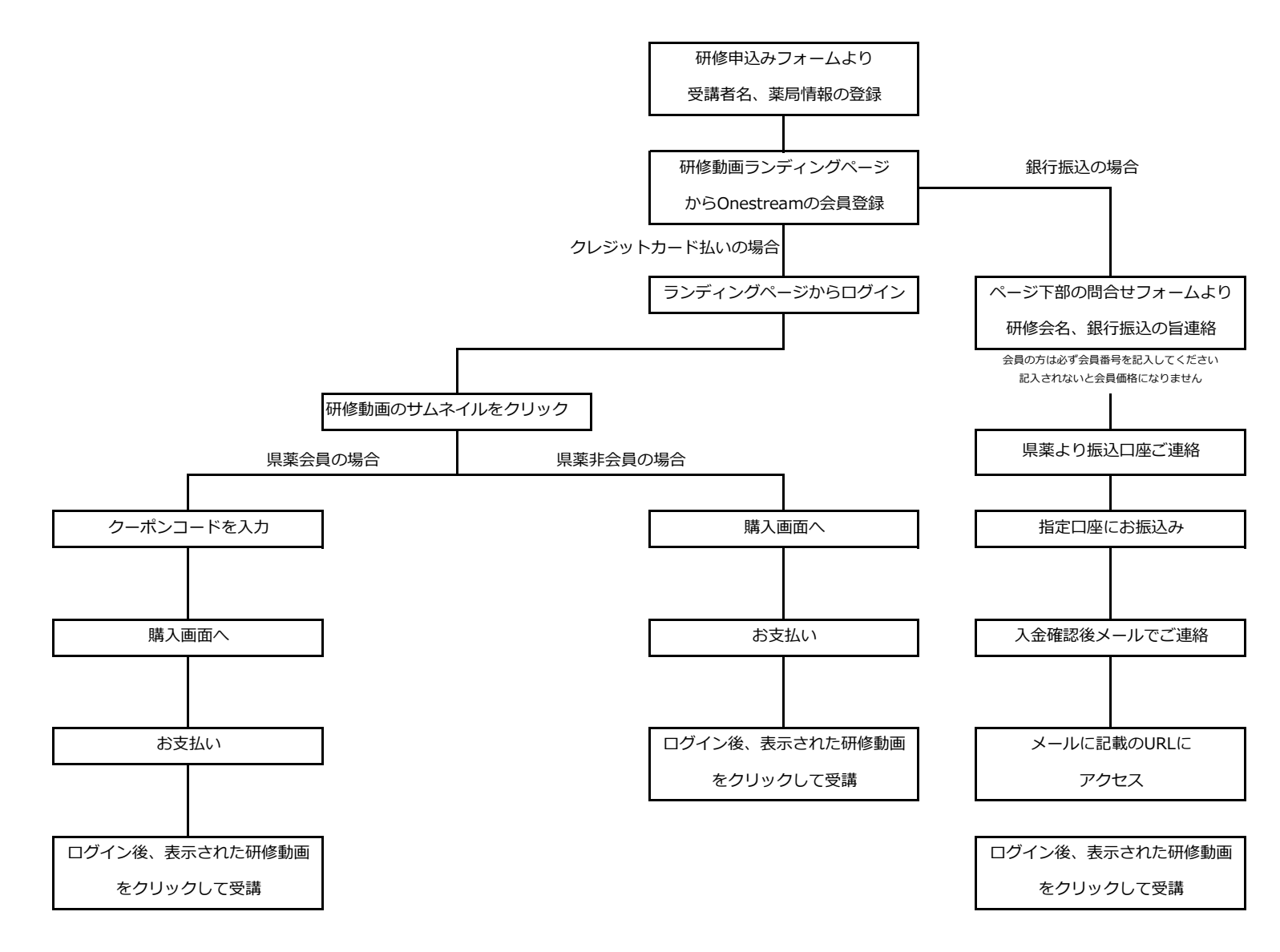

# ★研修会申込入力フォームで登録

オンライン診療緊急避妊薬研修会登録フォーム

(https://www.secure-cloud.jp/sf/business/1725587577XVVnUNYg) に入力して送信します。

※「オンライン診療に伴う緊急避妊薬の調剤への対応及び緊急避妊薬の在庫について(薬局・薬剤師確認書)」 を送付しないと、研修会を受講できません。

| ▼ 1 神奈川県薬剤師会の研修動画     | <ul> <li>× S NEWオンライン診療緊急避対</li> </ul>  | 任業研 × +                                                                                                    | - 🗆 X   |
|-----------------------|-----------------------------------------|----------------------------------------------------------------------------------------------------|---------|
| ← → C °5 secure-cloud | l.jp/sf/business/1726042361Cmfjcl       | Mjw                                                                                                    | ९ 🛧 💄 : |
| 🐣 公益社団法人 神奈 🔒 投稿の編    | i集 « 公益社… ■ M オンライン診療ガイド  .             | 隆 Google 翻訳 🚓 神奈川県新型コロナウ 👗 日本薬剤師会研修プ                                                                                                    |         |
| :                     | オンライン診療緊急                               | 避妊薬研修会登録フォーム                                                                                                    |         |
|                       | 必须 名前                                   | 20 <b>.</b>                                                                                                    |         |
|                       | <u>必須</u> 名前 (カタカナ)                     | 22<br>電<br>金<br>金                                                                                                    |         |
|                       | <u>8</u> 病 メールアドレス                      | 確認のためもう一度入力してください。                                                                                                    |         |
|                       | <u>必須</u> 連絡先電話番号                       | ・           数平城寺所で入力レマください。                                                                                                    |         |
|                       | <u>必須</u> 萊莉師 <b>弘博登録書号</b>             |                                                                                                    |         |
|                       | <u>必須</u> 勤務薬局名                         |                                                                                                    |         |
|                       | <b>巡病</b> 東陽住所                          | · · · · · · · · · · · · · · · · · · ·                                                                                                    | C       |
|                       |                                         | 部連前衆<br>→・・・・・・・・・・・・・・・・・・・・・・・・・・・・・・・・・・・・                                                                                                    |         |
|                       | <b>必須</b> 東局電話書号                        | ・         ・           数〒40月の入力してください。                                                                                                    |         |
|                       | 任意 東局FAX番号                              | ・         ・           数平4キ角マ入力してください。                                                                                                    |         |
|                       | (10) (10) (10) (10) (10) (10) (10) (10) |                                                                                                    |         |
|                       | 診療時間外対応の有無                              | () व () =                                                                                                    |         |
|                       | <b>経審</b> 時間外の電話番号                      |                                                                                                    |         |
|                       | 必須 正局・ 正対師唯認書の送付                        | ファイルを選択     選択されていません     認力になっていません     認知になっていません     認知になっていました     ながれるのかだ点が至きませるの主体について     (事本) 本林松園であり、芝加付してください、送信できるファイル必須子は     low low eff mend on or off monty-one)     low file mend one off monty-one) |         |

| ▼ 1 神奈川県業剤研会の研修動画サ × ③ NEWオンライン診療緊急違妊薬研 × +                                                                                                    |   | - |         | × |
|----------------------------------------------------------------------------------------------------|---|---|---------|---|
| ← → C 25 secure-cloud.jp/sf/business/1726042361CmfjcMjw                                                                                                    | Q | ☆ | ۲       | : |
| 🎄 公益社団法人 神奈 🎄 投稿の編集 «公益社 🔟 オンライン診療ガイド   隆 Google 翻訳 🎄 神奈川県新型コロナウ 🥇 日本薬剤師会研修プ                                                                                                    |   |   |         |   |
| 特徴外方が同時の場合、対応問題を受り、<br>数字は年月で入力してください。                                                                                                    |   |   |         | ^ |
| 必須         英局・菜利胡啤菜準の送付         ファイルを選択         選択されていません           営人した「マンモイン防衛に伴う契急無対議の資料への対応及び緊急無対議の互振について<br>(薬用・菜利用電信曲)」を取付してください。送着できるファイル伝統子は<br>Jos.Dest.#f.org.doc.doc.adl.bmpです。 |   |   |         |   |
| 上記の入力内容を確認して「確認適置へ」ボタンを押してください                                                                                                    |   |   |         |   |
|                                                                                                    |   |   | 79000-0 |   |

送信ボタンを押すと神奈川県薬剤師会研修動画サイトに移動します。

移動しなかった場合は、自動返信メールにサイトアドレスが記載されていますのでご確認ください。 メールが届いていない場合は、メールアドレスが間違っている可能性があります。 スマートフォンの場合は、PCからのメールの受信が許可されているかご確認ください。

| 🔮 🗈 👼 🏽 👘 🥵 🗰 🗰 🐨 🌆 🗰 🔹 (1995) (1995) |                   | - 0     | ×   |
|----------------------------------------------------------------------------------------------------|-------------------|---------|-----|
| ← C 🞧 🙃 https://one-stream.io//p//t/gLGOAThvxx82/obqtNzPISF3 A <sup>N</sup> ☆ 🛈 🎓 🕤                                                                                                    | <b>⊥</b> ₀        | ≪a …    | o 📀 |
| 🗅 かながら温度環境後 🗊 Google カルフター・2 🛞 JPA音響注文ネット U 🕒 Kampo e-learning 🚺 MSN Japan - Hotm W QmailAdmin mailk 🗅 blaynmail ログイン運 Q おすすめサイト >                                                                                                    | 💼 <del>ह</del> ळा | 他のお気に入り | Q   |
|                                                                                                    |                   |         | -   |
|                                                                                                    |                   |         |     |
| 🚇 公益社団法人 神奈川県薬剤師会                                                                                                    |                   |         |     |
|                                                                                                    |                   |         | ±*  |
|                                                                                                    |                   |         | •   |
| 「オンライン診療に伴う緊急避妊薬の調剤に関する研修会」                                                                                                    |                   |         | •   |
|                                                                                                    |                   |         | -   |
| が特定を交通するには、Unestreamの安良医球が必要になります。<br>方上の新規整線から警察を計画いします。                                                                                                    |                   |         |     |
| 研修受講前に「オンライン診療に伴う緊急避妊薬の調剤への対応及び緊急避妊薬の在庫について(薬局・薬剤師確認書)」をアップロードする必要が                                                                                                    |                   |         | +   |
| あります。確認書の提出がないと受講完了にはなりませんのでご注意ください。                                                                                                    |                   |         |     |
| 値設置のパップロードから済でない方は  https://www.seyure.cluid.in/sf/htmss/1795587577XV/01INYa                                                                                                    |                   |         |     |
| はりアップロードをお願いします。                                                                                                    |                   |         |     |
|                                                                                                    |                   |         |     |
| Onestreamへの登録が完了したら、 <u>ごちらの研修動面サイト</u> に移動してログイン後、緊急避妊薬研修動画をクリックしてお支払いをお願いします。<br>油奈川田室和約~今年の方は、油奈川田室知何をキュノタージ、(今日マイン)、知らクーボンコーをおうまた。                                                                                                    |                   |         |     |
| 17が10次本的交通できます。<br>会員価格が時がな気勢ができます。                                                                                                    |                   |         |     |
| 受講申込期限は令和6年10月31日(木)23:59迄となります。                                                                                                    |                   |         |     |
|                                                                                                    |                   |         |     |
| 研修動画の支請期間は守和6年11月18日(月)止十から11月25日(月)23:59迄となりよう。                                                                                                    |                   |         |     |
| 受講の終了するとキーリート人力画面が改示されます。     和俗動画の中に3回上・ロードが表示されますので、それをご回答ください。                                                                                                    |                   |         |     |
| Mile#MMMのデーリードが正しく回答されると、研修修了証をダウンロードすることが出来ます。                                                                                                    |                   |         |     |
|                                                                                                    |                   |         |     |
|                                                                                                    |                   |         |     |
| 会社概要 利用規約・プライバシーボリシー お問い合わせ 特定商取引法                                                                                                    |                   |         | ŝ   |
|                                                                                                    |                   |         |     |

記載されている内容をご確認ください

# ●クレジットカード決済の場合

#### 1. 上部右隅の新規登録をクリック

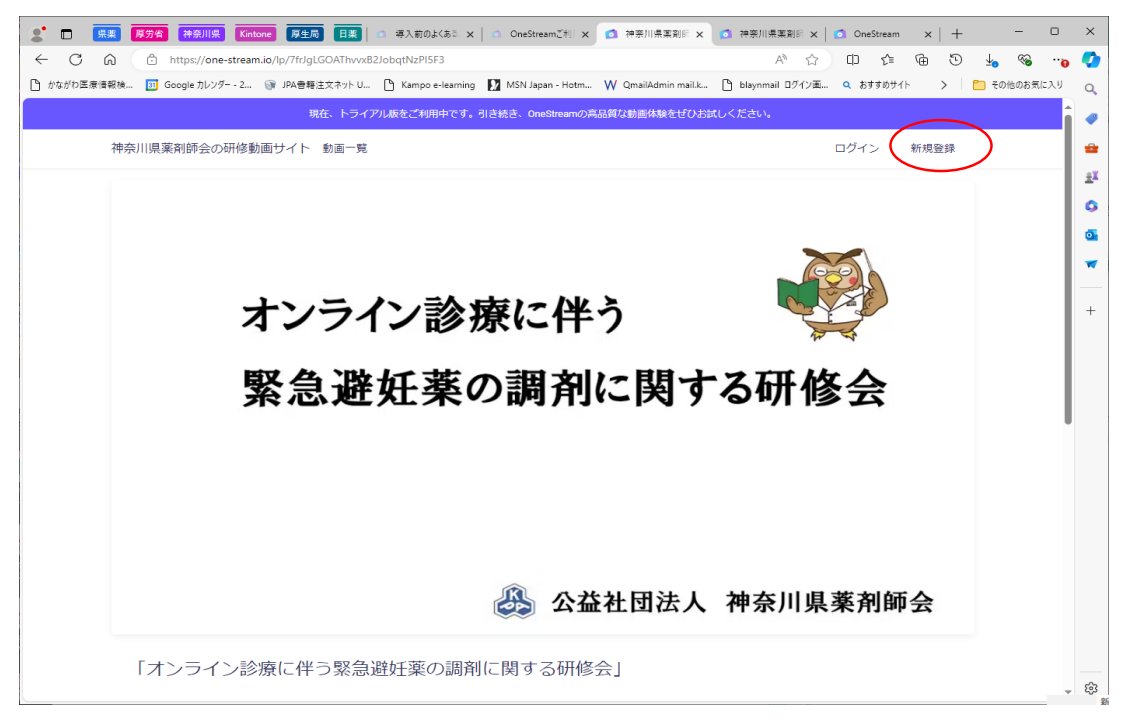

#### 2. 各項目を入力後「アカウントを作成する」をクリックする

| ▼ ◎ 神奈川県業剤師会の研修動画サ × +                            |                                                                                    | - |   | × |
|---------------------------------------------------|------------------------------------------------------------------------------------|---|---|---|
| ← → C S one-stream.io/join/user/7e538349-5e35-487 | -8418-012e03d2136f?redirectPath=%2Fuser%2F7frJgLGOAThvvxB2JobqtNzPI5F3%2Fvideo%2F3 | ☆ | 2 | : |
| 👶 公益社団法人 神奈 👶 投稿の編集。公益社 🚺 オンライン診療ガイド              | 峰 Google 翻訳 💩 神奈川県新型コロナウ 🍜 日本薬剤師会研修プ                                               |   |   |   |
|                                                   | 県薬剤師会会員番号(非会員は<br>999999と記入) *<br>県薬剤時会会員番号(非会員は99995                              |   |   | - |
|                                                   | 莱刹師免許登録番号 *                                                                        |   |   |   |
|                                                   | 薬剤師免許登録番号                                                                          |   |   |   |
|                                                   | 勤務先名称                                                                              |   |   |   |
|                                                   | 勤務先名称                                                                              |   |   |   |
|                                                   | 勤務先住所                                                                              |   |   |   |
|                                                   | 勤務先住所                                                                              |   |   |   |
|                                                   | 勤務先電話番号                                                                            |   |   |   |
|                                                   | 勤務先電話番号                                                                            |   |   |   |
|                                                   | メールアドレス                                                                            |   |   |   |
|                                                   | パスワード                                                                              |   |   |   |
|                                                   | □ 利用規約・プライバシーボリシー<br>に同意                                                           |   |   |   |
| $\langle$                                         | アカウントを作成する                                                                         |   |   |   |
|                                                   | アカウントをお持ちの方はこちら                                                                    |   |   | Ŧ |

3.アカウントを作成するをクリックすると下記画面が表示されます。 登録したメールアドレスにメールが送られています (届かない場合はメールアドレスが間違っている可能性があります。 再度登録をしなおしてください)

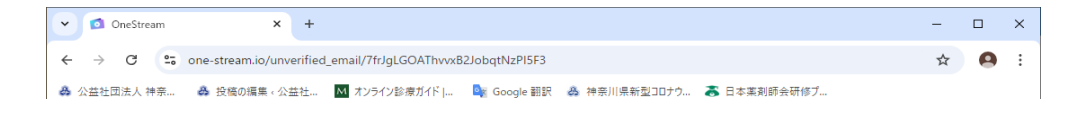

| メールアドレスの確認を完了してください。 メールアドレスを確認することで、サービスをご利用いただけるようになります。<br>認定メールを再送信する                                     | * |
|----------------------------------------------------------------------------------------------------|---|
| 会社概要 利用規約・プライバシーボリシー お問い合わせ 特定商取引法<br>Copyright 公益社団法人検察川県業利時会. All Rights Reserved.<br>Powered by Construent |   |

#### 4. 送信されてきたメールに記載のURLをクリックすると下記画面が表示されます

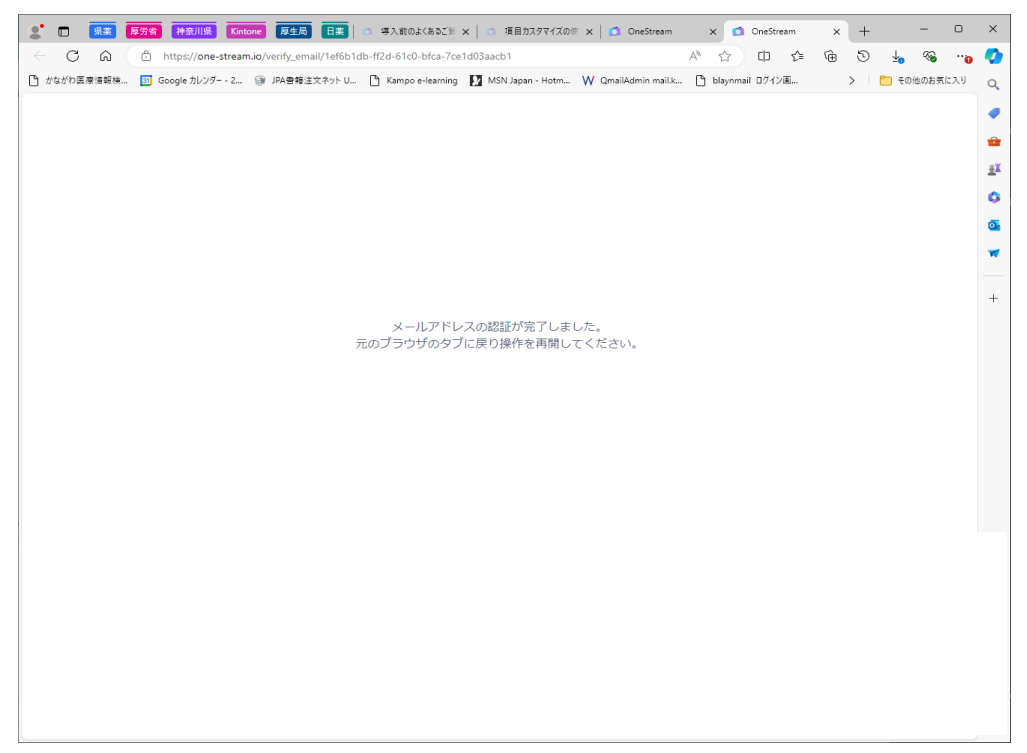

#### 5. 元のブラウザのタブに戻りログインしてください

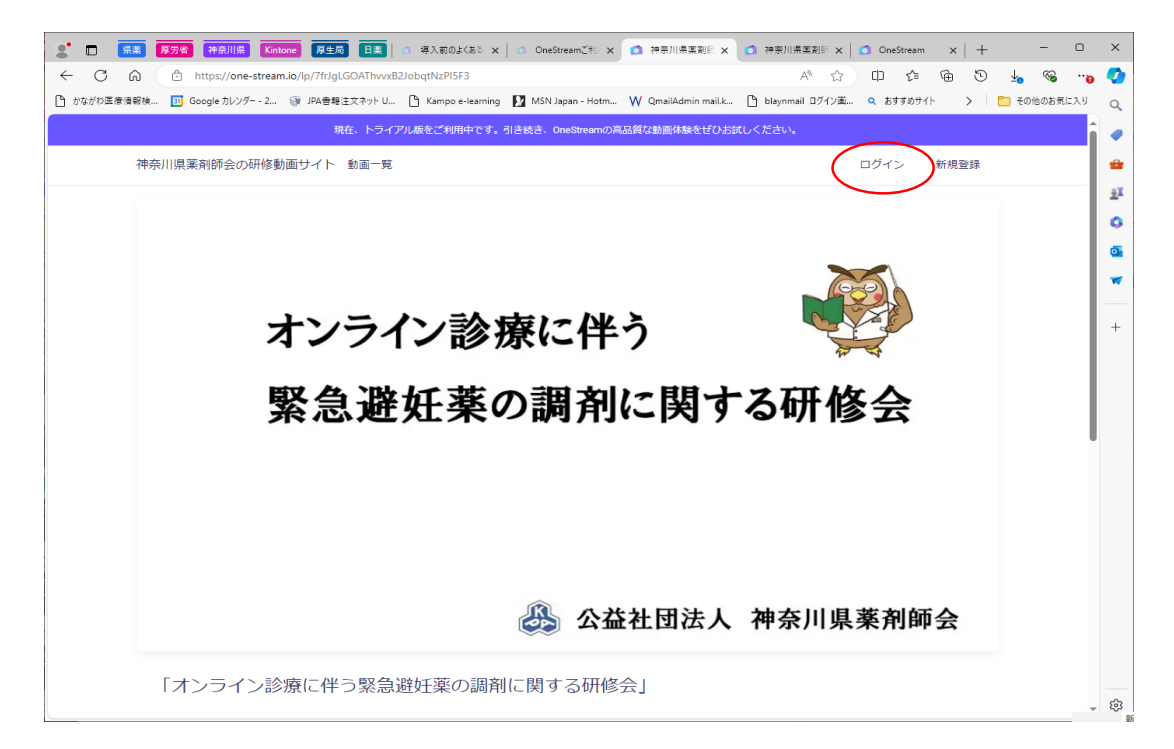

#### 6. 登録したメールアドレス、パスワードを入力してログインする

| ▼ ◎ 神奈川県薬剤師会の研修動画サ × +                                                                                                    | - | × |
|----------------------------------------------------------------------------------------------------|---|---|
| + -> C s one-stream.io/login/7frJgLGOAThvvxB2JobqtNzPI5F3?redirectPath=%2Fuser%2F7frJgLGOAThvvxB2JobqtNzPI5F3&isInvoicePaymen | ☆ | : |
| 🚓 公益社団法人 神奈 🗛 投稿の編集 «公益社 🔯 オンライン診療ガイド  💁 Google 翻訳 🔗 神奈川県新型コロナウ 🍣 日本薬剤師会研修プ                                                   |   |   |
| 現在、トライアル版をご利用中です。引き続き、OneStreamの高品質な動画体験をぜひお試しください。                                                                           |   |   |
| 神奈川県菜剤師会の研修動画サイトへ<br>ようこそ!<br>メールアドレス<br>パスワード<br>ログイン<br>パスワードをお忘れになった場合<br>会員登録がお済みでない方はこちら                                 |   |   |
| 会社概要 利用規約・プライバシーポリシー お問い合わせ 特定商取引法                                                                                            |   |   |
| Copyright 公益社団法人神奈川俱築創師会. All Rights Reserved.                                                                                |   |   |
| Powered by 👩 OneStream                                                                                                    |   |   |
|                                                                                                    |   |   |
|                                                                                                    |   |   |
|                                                                                                    |   |   |

7. 神奈川県薬剤師会動画サイトに「オンライン診療に伴う緊急避妊薬の調剤に関する研修会」

の動画ファイルが表示されます

「オンライン診療に伴う緊急避妊薬の調剤に関する研修会」のサムネイルをクリックしてください。

| ▼ ◎ 神奈川県薬剤師会の研修動画サ × ◎ OneStream × +                                                       | -    |   | × |
|--------------------------------------------------------------------------------------------|------|---|---|
| ← → C 😋 one-stream.io/user/7frJgLGOAThvvxB2JobqtNzPI5F3                                    | ©⊐ ☆ | • | : |
| 🚓 公益社団法人 神奈 🎍 投稿の編集 «公益社 🔟 オンライン診療ガイド   🎥 Google 翻訳 🎂 神奈川県新型コロナウ 🕃 日本薬剤師会研修プ               |      |   |   |
| 現在、トライアル版をご利用中です。引き続き、OneStreamの高品質な動画体験をぜひお試しください。                                        |      |   | Â |
| 神奈川県薬剤師会の研修動画サイト                                                                           | ≡    |   |   |
| Q 動画を検索                                                                                    |      |   |   |
| 新着の動画                                                                                      | すべて表 | 示 |   |
| オンライン診療に伴う     ●       緊急避妊素の調剤に関する研修会     ●       オンライン診療に伴う緊急避<br>妊薬の調剤に関する研修会     すべて表示 |      |   |   |
| 人気の動画                                                                                      | すべて表 | 示 |   |
| オンライン診療に伴う<br>緊急避妊薬の調剤に関する研修会<br>2:59:37                                                   |      |   | Ŧ |

#### 8. 料金を見るをクリックしてください。

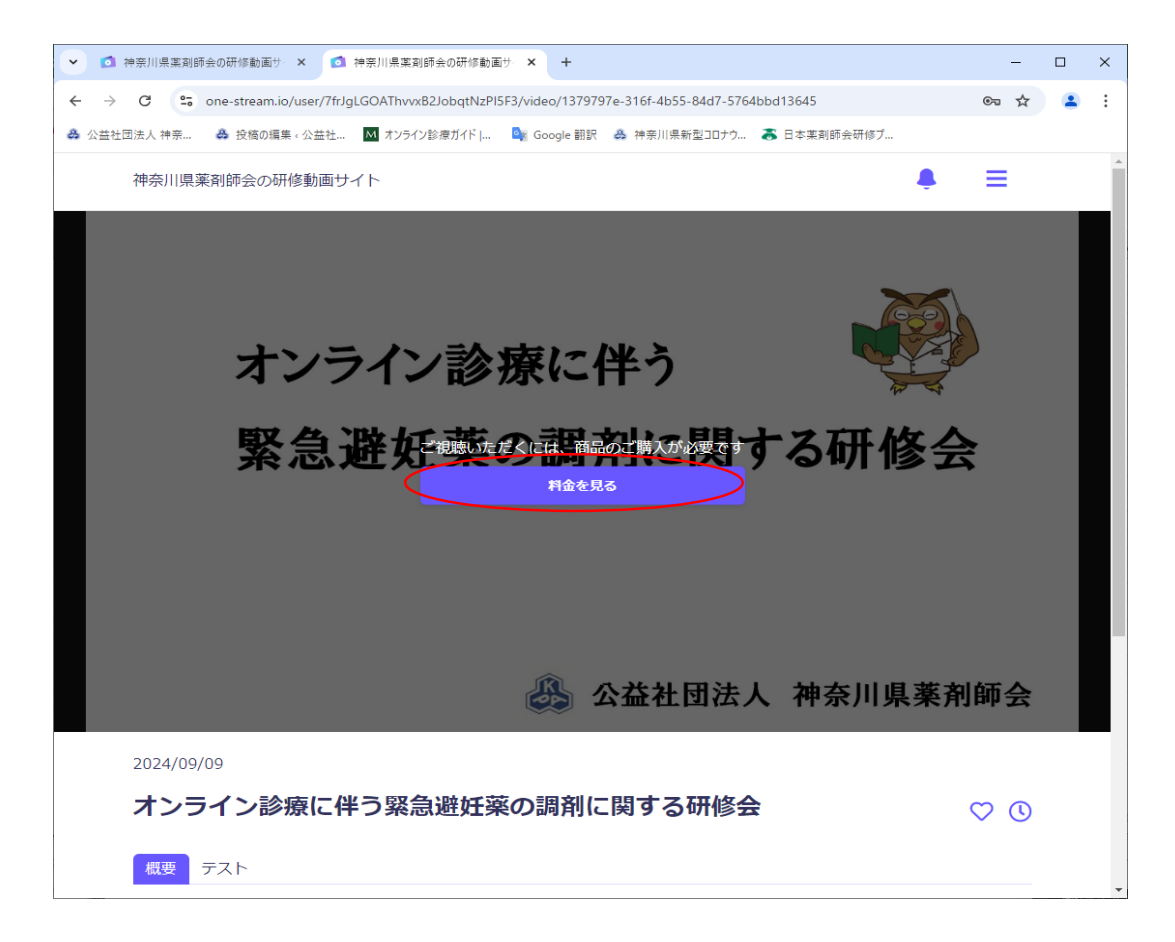

#### 9. 神奈川県薬剤師会会員の方はクーポンが利用できます。

クーポンをお持ちの方をクリックしてクーポンコードを入力してください。

| ▼ ◎ 神奈川県薬剤師会の研修動画サ × +                                                                                                | -               |    | × |
|----------------------------------------------------------------------------------------------------|-----------------|----|---|
| ← → C 😋 one-stream.io/user/7frJgLGOAThvvx82JobqtNzPI5F3/video/1379797e-316f-4b55-84d7-5764bbd13645/item_select        | ලං <del>ග</del> | 2  | : |
| 🐥 公益社団法人 神奈 🐣 投稿の編集。公益社 🔤 オンライン診療ガイド [ 🔤 Google 翻訳 🐣 神奈川県新型コロナウ 🟅 日本薬剤師会研修プ                                           |                 |    |   |
| 神奈川県薬剤師会の研修動画サイト                                                                                                    | ≡               |    |   |
|                                                                                                    | Ē               | ≅ຊ |   |
| <b>今和6年度令和6年度オンライン診療に伴う緊急避妊薬の調剤に関する研修会</b>                                                                            |                 |    |   |
| <b>6,000円(税抜)</b><br>6,600円(税込)                                                                                       |                 |    |   |
| 神奈川県薬剤師会会員の方はクーポンが利用できます。                                                                                             |                 |    |   |
| 購入画面へ<br>クーボンをお持ちの方 へ                                                                                                 |                 |    |   |
| 会社概要 利用規約・プライバシーポリシー お問い合わせ 特定商取引法<br>Copyright 公益社団法人神奈川県薬剤師会. All Rights Reserved.<br>Powered by 👩 <b>OneStream</b> |                 | 1  |   |
|                                                                                                    |                 |    |   |

#### 10. 購入画面へをクリックしてください

| ▼ ◎ 神奈川県薬剤師会の研修動画サ × +                                                                                         | -    |    | × |
|----------------------------------------------------------------------------------------------------|------|----|---|
| ← → C 😋 one-stream.io/user/7frJgLGOAThvvx82JobqtNzPI5F3/video/1379797e-316f-4b55-84d7-5764bbd13645/item_select | ©= ☆ |    | : |
| 🐥 公益社団法人 神奈 🐣 投稿の編集・公益社 🔟 オンライン診療ガイド   峰 Google 翻訳 🎂 神奈川県新型コロナウ 🅃 日本薬剤師会研修プ                                    |      |    |   |
| 神奈川県薬剤師会の研修動画サイト                                                                                               | ≡    |    |   |
|                                                                                                    | F    | ₹る |   |
| 令和6年度令和6年度オンライン診療に伴う緊急避妊薬の調剤に関する研修会                                                                            |      |    |   |
| <b>6,000円(税抜)</b><br><sub>6,600円</sub> (税込)                                                                    |      |    |   |
| 神奈川県薬剤師会会員の方はクーポンが利用できます。                                                                                      |      |    |   |
|                                                                                                    |      |    |   |
| <u>クーボンをお持ちの方</u> ヘ                                                                                            |      |    |   |
|                                                                                                    |      |    |   |
| 会社概要 利用規約・プライバシーボリシー お問い合わせ 特定商取引法                                                                             |      |    |   |
| Copyright 公益社団法人神奈川睍葉剤師会. All Rights Reserved.                                                                 |      |    |   |
| Powered by 👩 OneStream                                                                                         |      |    |   |
|                                                                                                    |      |    |   |
|                                                                                                    |      |    |   |

11. カード情報を入力して「支払う」をクリックしてください。

| → C<br>会<br>公益社団法人 神奈 | <ul> <li>checkout.stripe.com/c/pay/cs_live_a1AYzl</li> <li></li></ul> | HRnAbeHmJvFuOEkcGZ<br>ガイド   🏾 🚉 Google 翻訳 | Bkl0GYzMiwT1kKX9otjwDNXPDCuXiXxgu<br>R 🎂 神奈川県新型コロナウ 🟅 日本薬剤師         | s#fidkdWxOYHwnPyd1<br>『会研修プ…                                                       | bl 🛧                         | 4 |
|-----------------------|-----------------------------------------------------------------------|-------------------------------------------|---------------------------------------------------------------------|------------------------------------------------------------------------------------|------------------------------|---|
| ← 🖪 ka                | ouekishadannhoujin kanagawaken yakuzais                               | shikai                                    | O lin                                                               | <b>k</b> で支払う                                                                      |                              |   |
| koueki<br>支払う         | ishadannhoujin kanagawaken yakuzai                                    | ishikai (C                                | またはた                                                                | コードで支払う                                                                            |                              |   |
| ¥З                    | 3,300                                                                 |                                           | メールアドレス jigyou@r                                                    | nail.kpa.or.jp                                                                     |                              |   |
|                       |                                                                       |                                           | カード情報                                                               |                                                                                    |                              |   |
| 1000 0000 0           | 令和6年度オンライン診療に伴う緊急避妊<br>薬の調剤に関する研修会                                    | ¥6,000                                    | 1234 1234 1234 1234                                                 | VISA                                                                               | <b>•</b>                     |   |
|                       | オンライン診療に伴う緊急避妊薬の調剤に対応可能な<br>となるための研修会                                 | 薬剤師                                       | MM (月) / YY (年)                                                     | セキュリティコード                                                                          | -0                           |   |
|                       | 小計                                                                    | ¥ 6,000                                   | カード保有者の名前                                                           |                                                                                    |                              |   |
|                       | オンライン診療に伴う取合激紅道の調                                                     |                                           | 氏名                                                                  |                                                                                    |                              |   |
|                       | <ul> <li>▶ 剤に関する研修会 神奈川県薬会員</li> <li>用</li> </ul>                     | - ¥ 3,000                                 | 国または地域                                                              |                                                                                    |                              |   |
|                       | ∀3,000 の割引                                                            |                                           | 日本                                                                  |                                                                                    | ~                            |   |
|                       | 消費税 (10%)                                                             | ¥300                                      |                                                                     |                                                                                    |                              |   |
|                       | 습하                                                                    | ¥ 3,300                                   | 情報を安全に保存して、<br>行う<br>kouekishadannhoujin k<br>め、Link に対応している店<br>す。 | <mark>次回以降の購入をワンク</mark><br>anagawaken yakuzaishika<br>舗でスピーディーに支払うこと <sub>ど</sub> | <b>リックで</b><br>i をはじ<br>ができま |   |
|                       |                                                                       |                                           | 3                                                                   | を払う                                                                                |                              |   |
|                       |                                                                       |                                           | Powered by <b>stripe</b>                                            | 利用規約 プライバシー                                                                        |                              |   |
|                       |                                                                       |                                           |                                                                     |                                                                                    |                              |   |

決済が完了すると、決済完了のメールが送信されます。
 メールに記載のログインページにアクセスして
 研修動画公開期間中(11/18正午~11/25 23:59まで)
 動画サムネイルをクリックすると動画が再生されます。

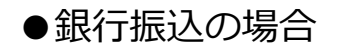

#### 1. 上部右隅の新規登録をクリック

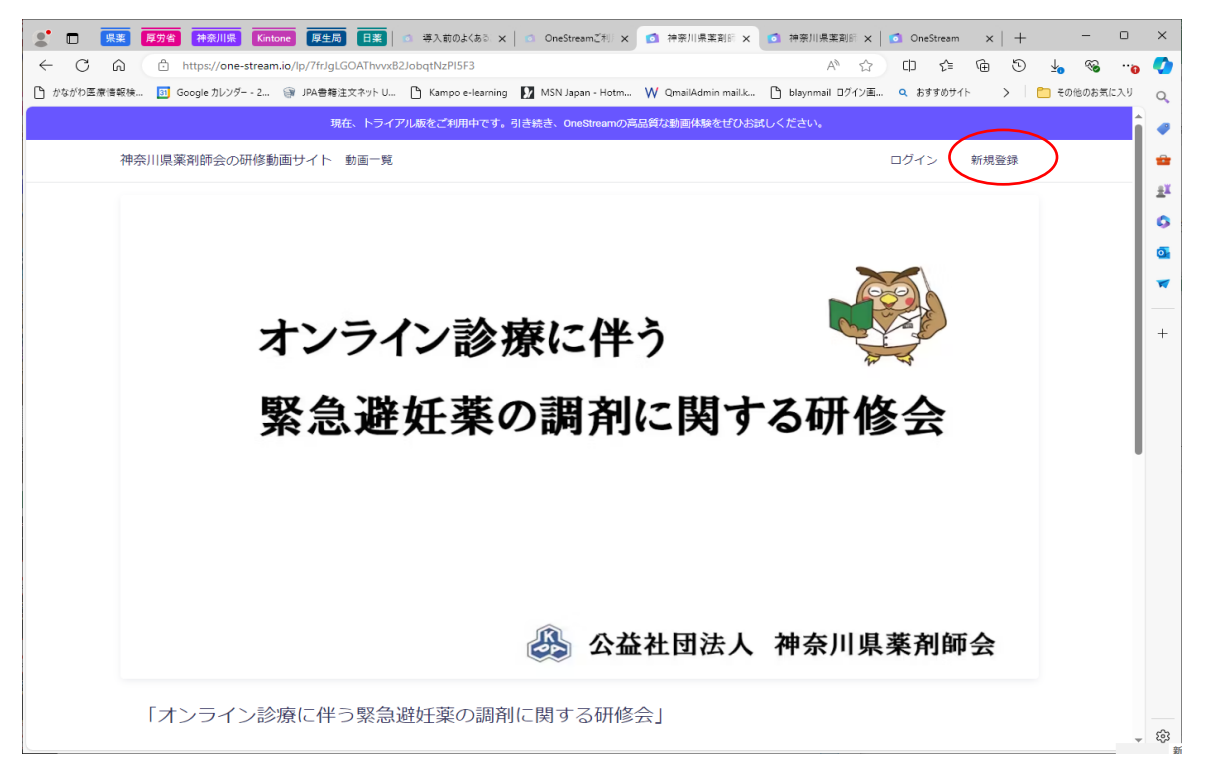

#### 2. 各項目を入力後「アカウントを作成する」をクリックする

| ✓ ◎ 神奈川県薬剤師会の研修動画サー× +             |                                             |                                            | - | × |
|------------------------------------|---------------------------------------------|--------------------------------------------|---|---|
| ← → C                              | 871-8418-012e03d2136f?redirectPath=%2Fuser% | 2F7frJgLGOAThvvxB2JobqtNzPI5F3%2Fvideo%2F3 | ☆ | : |
| 👶 公益社団法人 神奈 💩 投稿の編集。公益社 M オンライン診療が | イド   隆 Google 翻訳 🚕 神奈川県新型コロナウ               | 💦 日本薬剤師会研修ブ                                |   |   |
|                                    | 県薬剤師会会員番号(非会員は<br>9999999と記入)*              |                                            |   | ^ |
|                                    | 県薬剤師会会員番号(非会員は99995                         |                                            |   |   |
|                                    | 薬剤師免許登録番号*                                  |                                            |   |   |
|                                    | 薬剤師免許登録番号                                   |                                            |   |   |
|                                    | 勤務先名称                                       |                                            |   |   |
|                                    | 勤務先名称                                       |                                            |   |   |
|                                    | 勤務先住所                                       |                                            |   |   |
|                                    | 勤務先住所                                       |                                            |   |   |
|                                    | 》<br>勤務先電話番号                                |                                            |   |   |
|                                    | 勤務先電話番号                                     |                                            |   |   |
|                                    | メールアドレス                                     |                                            |   |   |
|                                    | パスワード                                       |                                            |   |   |
|                                    | □ 利用規約・プライバシーポリシー<br>に同意                    |                                            |   |   |
|                                    | アカウントを作成する                                  | >                                          |   |   |
|                                    | アカウントをお持ちの方はこちら                             |                                            |   | ÷ |

アカウントを作成するをクリックすると下記画面が表示されます。
 登録したメールアドレスにメールが送られています
 (届かない場合はメールアドレスが間違っている可能性があります。
 再度登録をしなおしてください)

| OneStream X +                                                                | -  |   | × |
|------------------------------------------------------------------------------|----|---|---|
| ← → C 25 one-stream.io/unverified_email/7frJgLGOAThvvxB2JobqtNzPI5F3         | ☆  | 9 | : |
| 🚓 公益社団法人 神奈 🙈 投稿の編集 «公益社 🖸 オンライン診療ガイド J 峰 Google 翻訳 🙈 神奈川県新型コロナウ 🦝 日本薬剤師会研修プ |    |   |   |
|                                                                              |    |   | Î |
| メールアドレスの確認を完了してください。 メールアドレスを確認することで、サービスをご利用いただけるようになりま                     | す。 |   |   |
| 認証メールを再送信する                                                                  |    |   |   |
|                                                                              |    |   |   |
| 会社概要 利用規約・プライバシーポリシー お問い合わせ 特定商取引法                                           |    |   |   |
| Copyright 公益社団法人補奈川區藥劑條合、All Rights Reserved.                                |    |   |   |
| Powered by 👩 OneStream                                                       |    |   | • |

#### 4. 送信されてきたメールに記載のURLをクリックすると下記画面が表示されます

| 🐮 🗖 👫 🕅 👫 🕅 👬 🕅 🗱 🗈 🗰 🖓 🕹 🕮 🔹 🗰 🕹 🚛 👘 🚛 🕹 🌾 🖓 🖓 🖓 🏷 🌾 🖉 🖉 😵 👘 🕺 👘 👘 👘 👘 👘 👘 👘 👘 👘 👘 👘 👘 👘                                              | ×    |
|----------------------------------------------------------------------------------------------------|------|
| 🗧 😋 🙆 https://one-stream.io/verify_email/1ef6b1db-fl2d-61c0-bfca-7ce1d03aacb1 🔥 🏠 💭 🕼 😒 🖕 👒 📭                                          | 0    |
| 🗅 かながち屋南接線… 🔝 Google カレンダー - 2 🎯 JPA巻巻注文ネット U 🕒 Kampo e-learning 🚺 MSN Japan - Hotm 🖤 QmailAdmin mail.k 🖒 blaynmail ログロ楽 > 📔 その他のお気に入り | Q    |
|                                                                                                    |      |
|                                                                                                    |      |
|                                                                                                    |      |
|                                                                                                    | I.A. |
|                                                                                                    | 0    |
|                                                                                                    | 0    |
|                                                                                                    | -    |
|                                                                                                    | _    |
|                                                                                                    | +    |
| メールアドレスの認証が完了しました。<br>元のブラウザのタブに戻り操作を再開してください。                                                                                         |      |
|                                                                                                    |      |
|                                                                                                    |      |
|                                                                                                    |      |
|                                                                                                    |      |
|                                                                                                    |      |
|                                                                                                    |      |
|                                                                                                    |      |
|                                                                                                    |      |
|                                                                                                    |      |
|                                                                                                    |      |
|                                                                                                    |      |
|                                                                                                    |      |
|                                                                                                    |      |
|                                                                                                    |      |
|                                                                                                    |      |
|                                                                                                    |      |

#### 5. 元のブラウザのタブに戻り下部のお問合せをクリックしてください

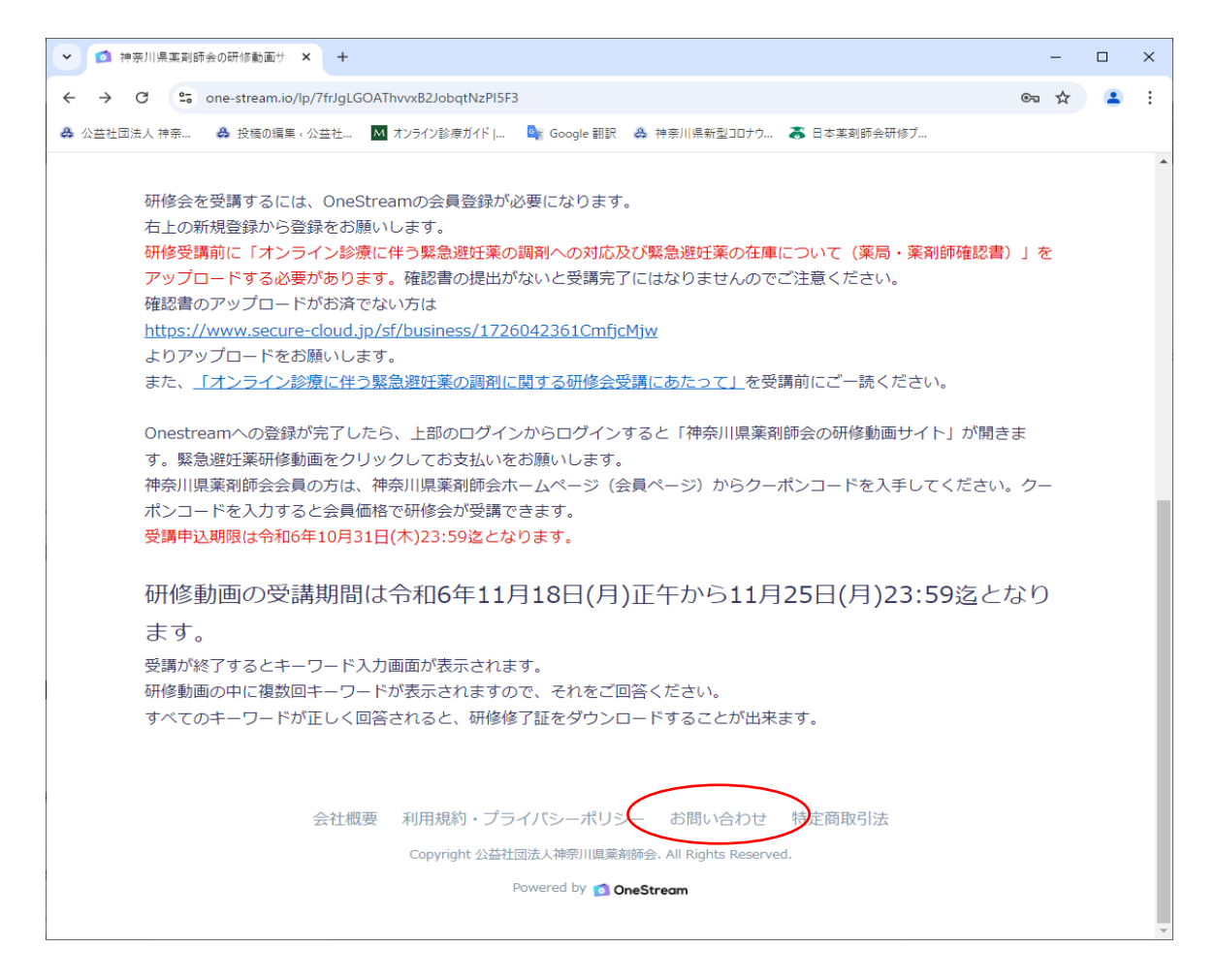

 お問合せフォームに入力してお問合せ内容欄に「オンライン診療に伴う緊急避妊薬の調剤に関する研修会」 銀行振込希望と明記して送信してください。 神奈川県薬剤師会会員の方は必ず会員番号を記入してください。 記入されない場合は、会員価格が適用されません。

| <ul> <li></li></ul>                                                                   | 全】問合ゼフォー × +                              | -   |        | × |
|---------------------------------------------------------------------------------------|-------------------------------------------|-----|--------|---|
| $\leftrightarrow$ $\rightarrow$ C $\mathbf{c}$ secure-cloud.jp/sf/business/1725418049 | avcDZXCZ                                  | ९ 🕁 | 1      | : |
| 🚓 公益社団法人 神奈 🔗 投稿の編集 ‹公益社 🕅 オンライン診療                                                    | ガイド   🤷 Google 翻訳 🐣 神奈川県新型コロナウ  日本薬剤師会研修プ |     |        |   |
|                                                                                       |                                           |     |        |   |
| 【神奈川県薬剤師会】 問合せ:                                                                       | 77-6                                      |     |        |   |
| <b>※</b> 名前                                                                           | 姓 名                                       |     |        |   |
| 名前(カタカナ)                                                                              | 姓 名                                       |     |        |   |
|                                                                                       | 全角カタカナで入力してください                           |     |        |   |
| ※ メールアドレス                                                                             |                                           |     |        |   |
|                                                                                       |                                           |     |        |   |
| ※ 神奈川県菜利師会会員番号                                                                        |                                           |     |        |   |
|                                                                                       | 非会員は9999999と認入してください                      |     |        |   |
| ※電話番号                                                                                 |                                           |     |        |   |
| 勤務先名称                                                                                 |                                           |     |        |   |
| 勤務先電話番号                                                                               | · · · · · · · · · · · · · · · · · · ·     |     |        |   |
| 容内廿合间线 **                                                                             |                                           |     |        |   |
|                                                                                       |                                           |     |        |   |
|                                                                                       | ß                                         |     |        |   |
|                                                                                       | 上記の入力内容を確認して「確認需要へ」ボタンを押してください            |     |        |   |
|                                                                                       | 構成な曲風へ                                    |     |        |   |
|                                                                                       |                                           |     |        |   |
|                                                                                       |                                           |     | ſ      |   |
|                                                                                       |                                           | 3   | 「着ニューフ |   |

7. 県薬事務局より振込金額、振込口座を記載したメールをお送りします。 速やかにお振込みをお願いいたします。

 入金確認後、県薬剤師会事務局より研修会受講案内のメールを送信いたします。 研修動画公開期間中(11/18正午~11/25 23:59まで)に メールに記載のURLをクリックしてログインしてください。 表示された研修動画のサムネイルをクリックすると動画が再生されます。

### ●クレジット決済をされた方

<u>https://one-stream.io/login/7frJgLGOAThvvxB2JobqtNzPI5F3</u> よりOneStreamにログインしてください。

| ✔ 👩 神奈川県薬剤師                     | F会の研修動画サー <b>× 🎄</b>                     | オンライン診療に伴う緊急避妊率に × 🔰 🕇                                                                                            | -      | × |
|---------------------------------|------------------------------------------|----------------------------------------------------------------------------------------------------|--------|---|
| ← → C <sup>25</sup> ♣ 公益社団法人 神奈 | one-stream.io/login/7frJg<br>み 投稿の編集。公益社 | LGOAThwx82JobqtNzPI5F3?redirectPath=%2Fuser%2F7frJgLGOAThwx82JobqtNzPI5F3%2Fvideo%2F                              | c067 🛧 | : |
|                                 |                                          | <b>神奈川県菜剤師会の研修動画サイト</b> へ<br>ようこそ!                                                                                |        |   |
|                                 |                                          | х-л.7 FLZ<br>Л.27-F                                                                                               |        |   |
|                                 |                                          | ログイン<br>パスワードをお忘れになった場合                                                                                           |        |   |
|                                 |                                          | 会員登録がお済みでない方はこちら                                                                                                  |        |   |
|                                 | 云仁伽                                      | マ 利用規模サ・プライバシー・パリシー る3回ない日イノビ ヤオ上間和K515本<br>Copyright 公益社団法人神奈川原業利益会、All Rights Reserved.<br>Powered by OneStream |        |   |
|                                 |                                          |                                                                                                    |        |   |
|                                 |                                          |                                                                                                    |        |   |
|                                 |                                          |                                                                                                    |        |   |

神奈川県薬剤師会の研修動画サイトが開きますので 研修動画をクリックしてください

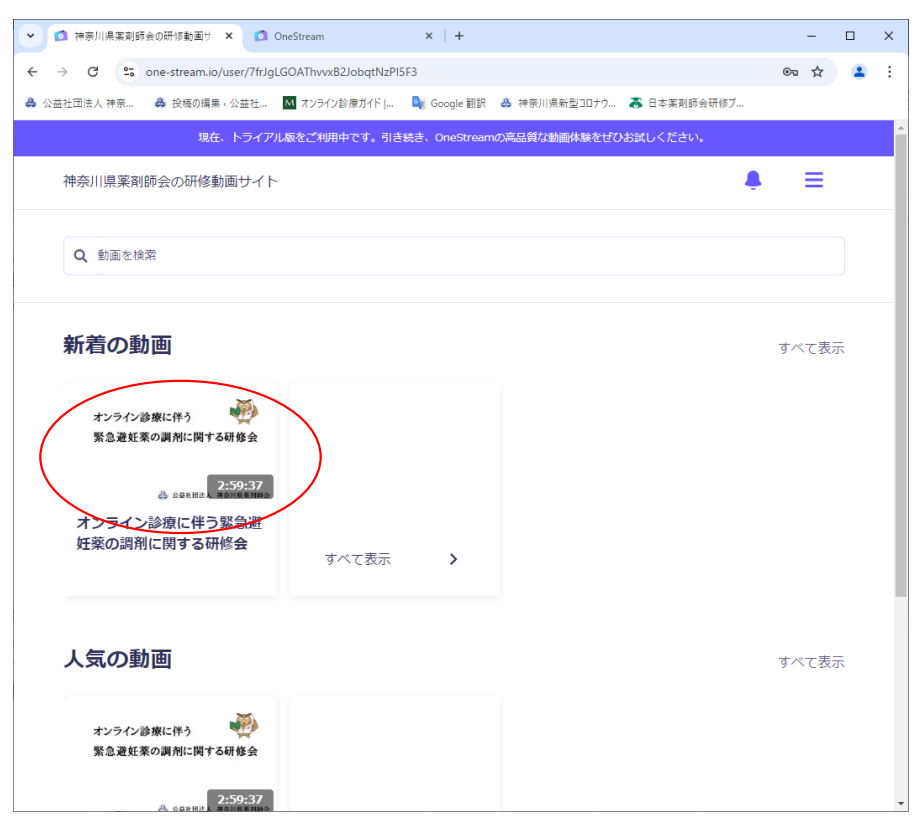

## ●銀行振込をされた方

神奈川県薬剤師会事務局より送られてきた入金確認メールに記載された URLにアクセスしてください

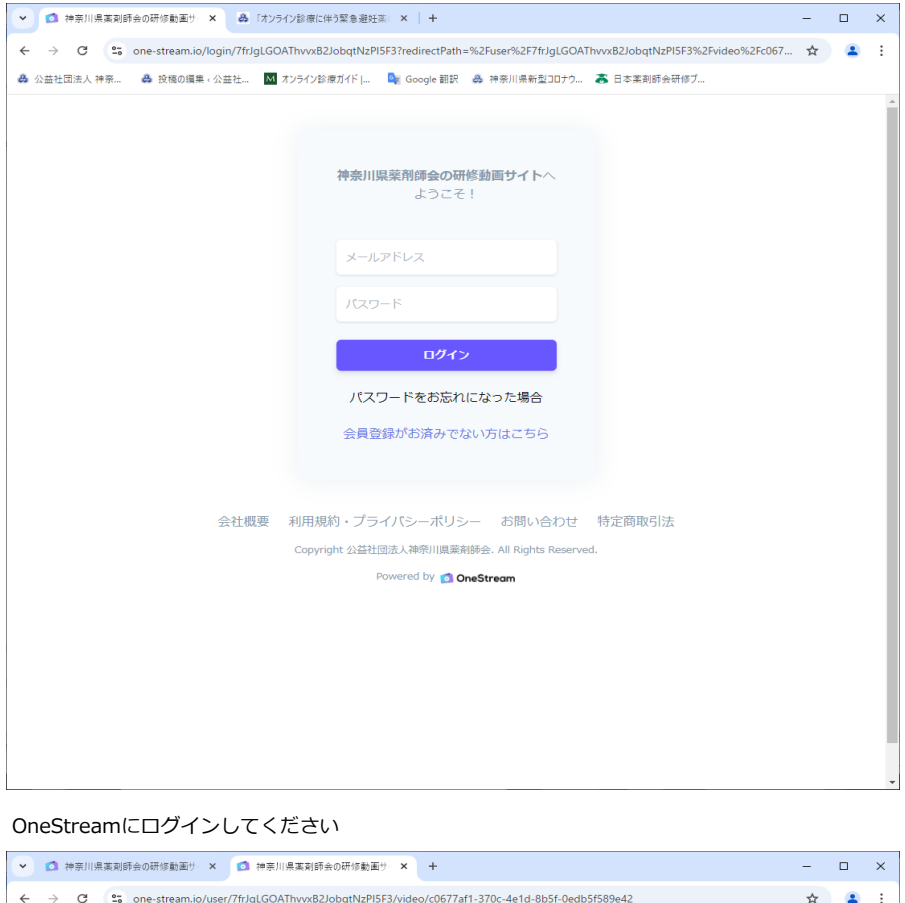

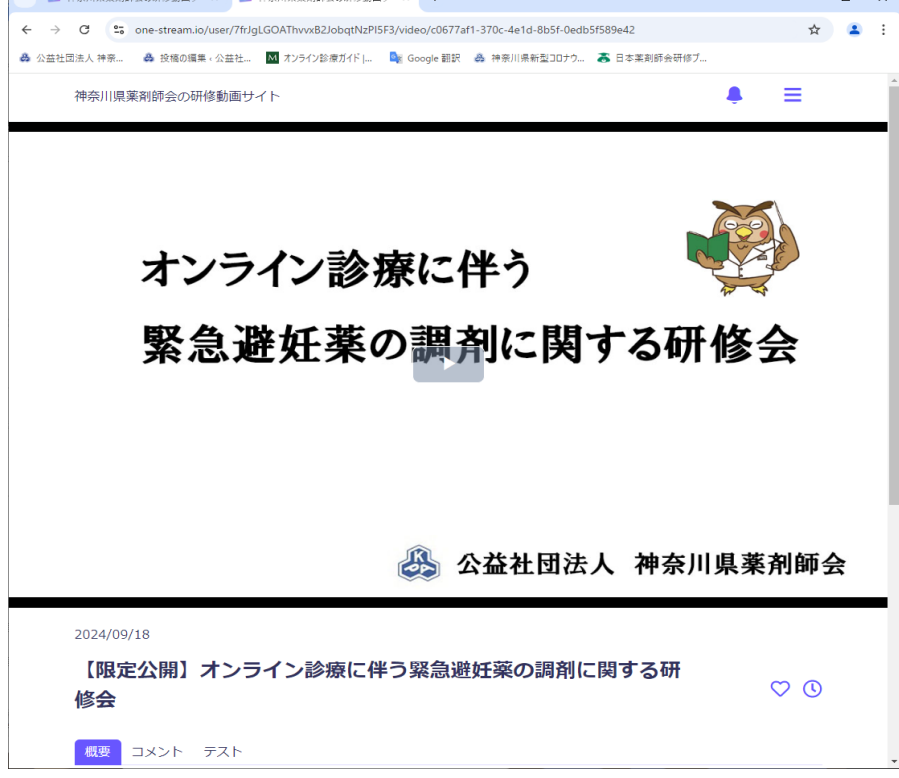

開いた研修動画の再生ボタンをクリックして動画を再生してください

| 申し込みフォーム登録画面 |  |
|--------------|--|
|              |  |

| ▶ ● 神奈川県薬剤師会の研修動画   | iサ × 🕄 NEWオンライン診療緊急避熱              | £稟研 × +                               | -   | □ ×        |
|---------------------|------------------------------------|---------------------------------------|-----|------------|
| ← → C 😁 secure-clos | ud.jp/sf/business/1726042361CmfjcN | Иjw                                   | ९ 🕁 | <b>2</b> : |
| 🔗 公益社団法人 神奈 🔗 投稿の   | 編集。公益社 M オンライン診療ガイド  .             | 隆 Google 翻訳 🚓 神奈川県新型コロナウ 👗 日本薬剤師会研修プ  |     |            |
|                     | オンライン診療緊急:                         | 避妊薬研修会登録フォーム                          |     |            |
|                     | 20月 名前                             | 10<br>.6                              |     |            |
|                     | ▲ 名前 (カタカナ)                        | 92 <b>6 7 7 7 7 7 7 7</b>             |     |            |
|                     | 必須 メールアドレス                         | 確認のためもも一重入力してください。                    |     |            |
|                     | 必须 连轴先電話番号                         | ・         ・           数字は手角で入力してください。 |     |            |
|                     | <b>必須</b> 軍利師名傳登録番号                | 数字は中角で入力してください                        |     |            |
|                     | 必須 勤務軍局名                           |                                       |     |            |
|                     | 必须 重局住所                            | T                                     |     | <b>C</b>   |

| ✓ ₫ 神奈川県薬剤師会の研修動画   | サ × ③ NEWオンライン診療緊急避妊               | 莱研 × +                                                                                                    |   | - |        | × |
|---------------------|------------------------------------|----------------------------------------------------------------------------------------------------|---|---|--------|---|
| ← → C 😁 secure-clou | ıd.jp/sf/business/1726042361CmfjcM | jw                                                                                                    | Q | ☆ |        | : |
| 🐣 公益社団法人 神奈 🔗 投稿の約  | 冩集。公益社 Mオンライン診療ガイド                 | 🎥 Google 翻訳 🛛 🐣 神奈川県新型コロナウ 💦 日本薬剤師会研修プ                                                                                                    |   |   |        |   |
|                     |                                    | T     ・       生所換票       構成期付置       ・・・・・・・・・・・・・・・・・・・・・・・・・・・・・・・・・・・・                                                                                                    |   |   |        | * |
|                     | 2055 变动能扬音号                        |                                                                                                    |   |   |        |   |
|                     | 任章 正向FAX番号                         | ・         ・           数字接单角で入力してください。         ・                                                                                                    |   |   |        |   |
|                     | <u>参须</u> 简高時間                     |                                                                                                    |   |   |        | • |
|                     | 必須時間外対応の有無                         | ○ π ○ =                                                                                                    |   |   |        | - |
|                     | 任言 時間外の電話番号                        |                                                                                                    |   |   |        |   |
|                     | 必須<br>薬局・薬剤師確認書の送付                 | ファイルを選択<br>選択されていません<br>能入した「オンチイン防衛に伴う賞急速対策の資料への対応及び賞急逆対策の左原について<br>(実局・実利紛弾起発)」を出付してください。送信できるファイルが成子は                                                                                                    |   |   | Tuesta |   |
| ✓ ₫ 神奈川県薬剤師会の研修動画   | サ × ③ NEWオンライン診療緊急避妊               | 栗研 × +                                                                                                    |   | _ |        | × |
| ← → C 😁 secure-clou | ıd.jp/sf/business/1726042361CmfjcM | jw                                                                                                    | Q | ☆ |        | : |
| 🚓 公益社団法人 神奈 🔗 投稿の約  | 冨集 ‹ 公益社                           | 📴 Google 翻訳 🛛 🏯 神奈川県新型コロナウ 👗 日本薬剤師会研修ブ                                                                                                    |   |   |        |   |
|                     | <b>必须</b> 薬局・薬剤師確認書の送付             | <ul> <li>特徴の対応(第10時金、対応可能な参号)。<br/>数字は年月やう入りしてください。</li> <li>ファイルを選択) 選択されていません</li> <li>EX入した (オン・ダインジボロドや 50 急速対策の資料への対応及び原急逆対策の左接について<br/>(実用・素剤新聞)を設行してください。送信できるファイル拡張子は<br/>joe_ipes_eff.mes.do.docs.rdd.hmpです。</li> </ul> |   |   |        | * |
|                     | 上記の入力                              | わゆを確認して「確認重面へ」 ポタンを押してください<br>確認画面へ                                                                                                    |   |   |        |   |

## OneStream登録画面

| <ul> <li>✓ ◎ 神奈川県薬剤師会の研修動画サ × +</li> </ul>                                                                                                    | - | × |
|----------------------------------------------------------------------------------------------------|---|---|
| ← → C 😋 one-stream.io/join/user/7e538349-5e35-4871-8418-012e03d2136f?redirectPath=%2Fuser%2F7frJgLGOAThvvxB2JobqtNzPI5F3&isln                                                                                                    | ☆ | : |
| 🖧 公益社団法人 神奈 🛛 各 投稿の編集。公益社 🔟 オンライン診療ガイド   🤹 Google 翻訳 🔗 神奈川県新型コロナウ 👗 日本薬剤師会研修ブ                                                                                                    |   |   |
| 神奈川県栗和師会の研修動画サイトへようこそ! 名前・ 名前・ 名前・ 名前 金前 電話番号・ 電話番号・ 電話番号・ ● 非会見 ● 非会見 ● 非会見 男子会員(5)99995と記入)・ 『県栗和師会会員番号(非会員は99995) 案利師免許登録番号・ 薬剤師免許登録番号・ 素剤師免許登録番号・ 素剤研免許登録番号・ 素剤研免許登録番号・ 素務所免許登録番号・ 素務務先名称・ 勤務先名称・ 勤務先名称・ 勤務先名称・ 勤務先電話番号※数字は半角,//イクン/マッ・ パスワード パスワード □ 利用規約・プライパシーポリシー に回覧・ |   |   |